# **Onviewcloud Server**

# **User Manual**

## **Onviewcloud Instruction**

### **Onviewcloud** intro:

Onviewcloud is an Intelligent monitoring and management software that used for monitoring & management of the various device and remote images; it works as a server and solves the problems like network settings complicated and free domain instability.

Two parts are introduced here below: "DVR device-side" and "onviewcloud"

### I. DVR device-side:

Turn on the DVR, goes to MENU-> advance->network setting

- Set the DVR IP according to your local IP, turn on "UPNP" on both DVR and Router.
- 2. Enable onviewcloud in DDNS server.

| СОММ | DDNS | E-MAIL | UPnP                                                                                                    | FTP upload |         |       |
|------|------|--------|----------------------------------------------------------------------------------------------------|------------|---------|-------|
| UPnP |      |        | •                                                                                                    |            |         |       |
|      |      |        |                                                                                                    |            |         |       |
|      |      |        |                                                                                                    |            |         |       |
|      |      |        | in the second second second second second second second second second second second second second second second |            | Default | Apply |

| СОММ    |      |        |        |            |               |
|---------|------|--------|--------|------------|---------------|
|         | DDNS | E-MAIL | UPnP   | FTP upload |               |
| DDNS    |      |        | ~      |            | -             |
| Server  |      |        | ONVIEW | /CLOUD     | \$            |
| Default |      |        | ~      |            |               |
| Test    |      |        |        |            |               |
|         |      |        |        |            |               |
|         |      |        |        |            | Default Apply |
|         |      |        |        |            |               |

### II. "onviewcloud" setting:

### 1、 Log in

Open web explore, input <u>www.onviewcloud.net</u> to enter the login window as below:

### Single User and Advanced User

| <b>O</b>                                | www.onviewc                         | loud.net           |                                          |                                               |
|-----------------------------------------|-------------------------------------|--------------------|------------------------------------------|-----------------------------------------------|
| Single User Serial Num. Device Password | Senior Use<br>User demo<br>Password | er Register Forget |                                          |                                               |
|                                         | This system support ie8 ve          | rsion above        | Scan to download android application(the | left side)/ apple application(the right side) |

Single user log in:

Supports one DVR serial number Log in

Insert DVR serial number and device password (with setup of password before)

|                 | Single User |
|-----------------|-------------|
| Serial Num.     |             |
| Device Password |             |
|                 | Login       |

### Supper user:

To manage more devices' users

To insert user name and password to log in

| User     | 1 | Register |
|----------|---|----------|
|          |   | rugista  |
| Password |   | Forget   |

User Register:

Please register before use log in first time. Follow the instruction and read the protocol carefully. Note: Please fill the correct email address; this is the ONLY WAY to find your password.

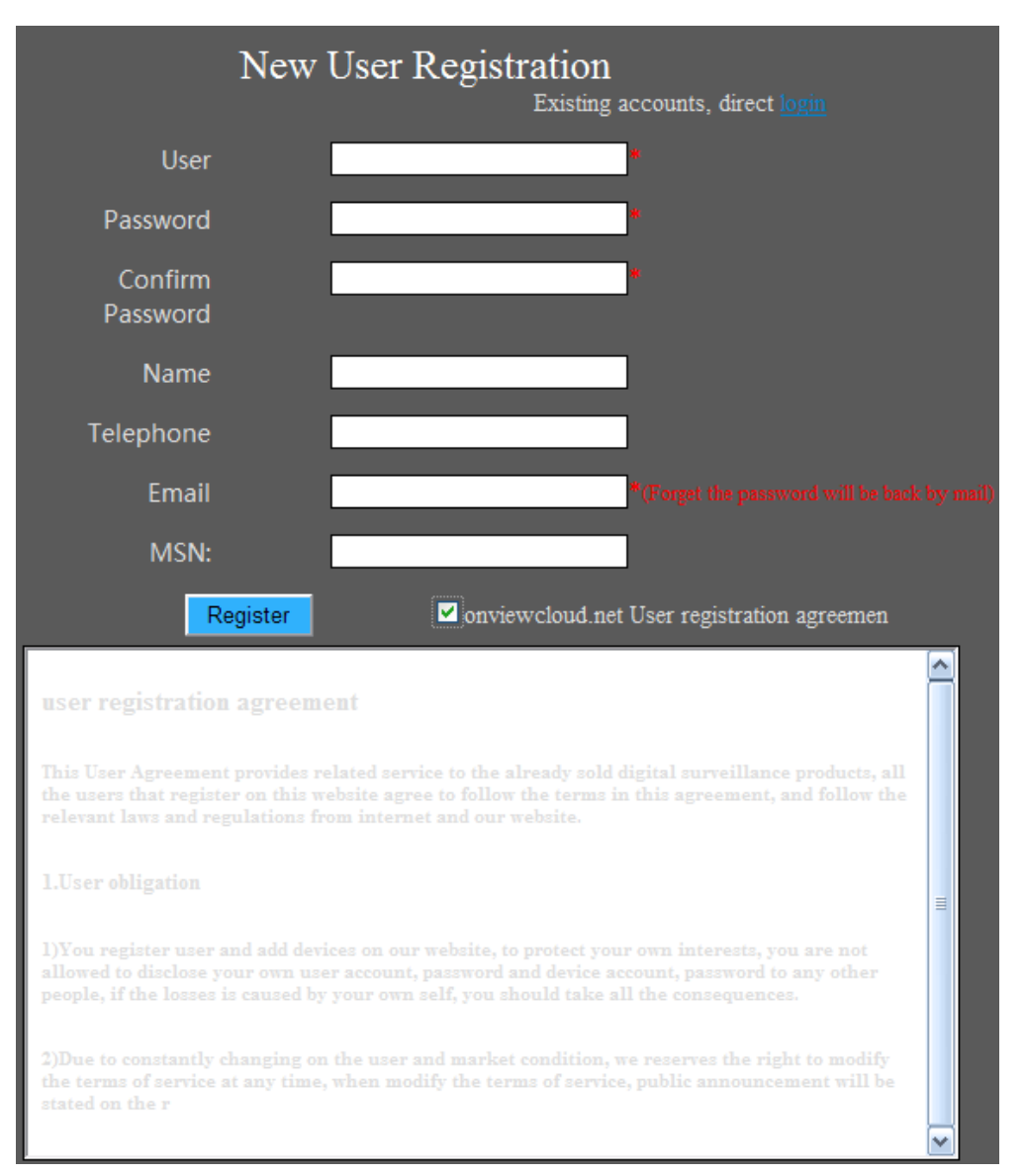

### Forget password:

If you forgot the password, please click" forgot password" and enter your user name, then a link will be sent to your email address. Enter you email click this link and change your password.

| Forgot password don't worry!<br>Please input the correct user name, we'll | tell you the email address password! |
|---------------------------------------------------------------------------|--------------------------------------|
| Please enter your user name                                               |                                      |
| Finish                                                                    |                                      |

### 2 Device Remote View

Here you can find GROUP and DEVICE, which all added in DEVICE MANAGEMENT. Double click the device to view remotely.

# <complex-block>

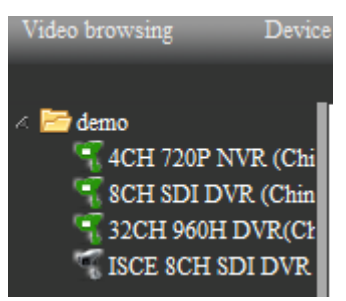

Green: device on line, Gray: device off line

### 3、 Device management

### 3.1、Group

 $1 \, {}_{\scriptstyle \rm N}$  Adding device

To add son group, select father group, input the son group name and save. A son group is added

2、 Revising device

You can revise any son group except the center father group. You can change the group which the son group belongs to and revise the name of son group

3、 Deleting son group

You can delete any son group except the center father group which cannot be deleted. If the group deleted has son groups, the son groups were deleted too.

- 3.2、Device
  - 1、Add

Adding device, please refer to the following image

| 🔂 Add 🗖 Delete  |             |
|-----------------|-------------|
|                 |             |
| Group           | demo 🗸 *    |
| Device name     | *           |
| Serial number   | *           |
| Device user     | *           |
| Device password |             |
|                 | Save Cancel |

Select the group (the device belongs to), device name, serial No. DVR user name and password, click save. After saving, the information will be shown in the list

Marked \*, the date information is required, not optional

2、Delete

It contains the multiple data delete and single data delete

Multiple data delete: click the check box of the date, click delete

| • | 🔶 Add 📼 Delete |                      |                      |             |               |                |          |            |
|---|----------------|----------------------|----------------------|-------------|---------------|----------------|----------|------------|
|   | Operate        | Serial number        | Device name          | Device user | LAN           |                | Web port | Media port |
|   | Edit Delete    | NF4017CA0018F5117418 | 4CH 720P NVR (China) | admin       | 192.168.1.249 | 119.122.12.131 | 85       | 9000       |
|   | Edit Delete    | D78029SA0018F511E00C | 8CH SDI DVR (China)  | admin       | 192.168.1.202 | 119.122.12.131 | 81       | 9001       |
|   | Edit Delete    | D723888A0018F51121DA | 32CH 960H DVR(China) | admin       | 192.168.1.250 | 119.122.12.131 | 86       | 9006       |
|   | Edit Delete    | D78029810018F51153E2 | ISCE 8CH SDI DVR     | admin       |               |                |          |            |

### Single data delete: click to delete the single data.

| ¢ | Add Delete                |                      |                      |             |               |                |          |            |
|---|---------------------------|----------------------|----------------------|-------------|---------------|----------------|----------|------------|
|   | Operate                   | Serial number        | Device name          | Device user | LAN           |                | Web port | Media port |
|   | Edit Delete               | NF4017CA0018F5117418 | 4CH 720P NVR (China) | admin       | 192.168.1.249 | 119.122.12.131 | 85       | 9000       |
|   | <u>Edit Delete</u>        | D78029SA0018F511E00C | 8CH SDI DVR (China)  | admin       | 192.168.1.202 | 119.122.12.131 | 81       | 9001       |
|   | Edit Delete               | D72388SA0018F51121DA | 32CH 960H DVR(China) | admin       | 192.168.1.250 | 119.122.12.131 | 86       | 9006       |
|   | <u>Edit</u> <u>Delete</u> | D78029810018F51153E2 | ISCE 8CH SDI DVR     | admin       |               |                |          |            |

### 3. Modification

Click to modify the statistics that you try to edit, device code, if leave blank means no modification.

| ÷ | 🕀 Add 📼 Delete                            |                                                                      |                                                                 |                         |                                |                                  |          |              |
|---|-------------------------------------------|----------------------------------------------------------------------|-----------------------------------------------------------------|-------------------------|--------------------------------|----------------------------------|----------|--------------|
|   | Operate                                   | Serial number                                                        | Device name                                                     | Device user             | LAN                            |                                  | Web port | Media port   |
|   | Edit Delete                               | NF4017CA0018F5117418                                                 | 4CH 720P NVR (China)                                            | admin                   | 192.168.1.249                  | 119.122.12.131                   | 85       | 9000         |
|   | Edit Delete                               | D78029SA0018F511E00C                                                 | 8CH SDI DVR (China)                                             | admin                   | 192.168.1.202                  | 119.122.12.131                   | 81       | 9001         |
|   | Edit Delete                               | D723888A0018F51121DA                                                 | 32CH 960H DVR(China)                                            | admin                   | 192.168.1.250                  | 119.122.12.131                   | 86       | 9006         |
|   | Edit Delete                               | D78029810018F51153E2                                                 | ISCE 8CH SDI DVR                                                | admin                   |                                |                                  |          |              |
|   | Edit Delete<br>Edit Delete<br>Edit Delete | D78029SA0018F511E00C<br>D72388SA0018F51121DA<br>D78029S10018F51153E2 | 8CH SDI DVR (China)<br>32CH 960H DVR(China)<br>ISCE 8CH SDI DVR | admin<br>admin<br>admin | 192.168.1.202<br>192.168.1.250 | 119.122.12.131<br>119.122.12.131 | 81<br>86 | 9001<br>9006 |

| Group           | demo 🔻               | a. |
|-----------------|----------------------|----|
| Device name     | 4CH 720P NVR (China) | *  |
| Serial number   | NF4017CA0018F5117418 | *  |
| Device user     | admin                | *  |
| Device password |                      | l  |
|                 | Save Cancel          |    |

### 4、 USER MANAGEMENT

### 4.1、Role

Role: It is so-called classification that means permission distribution; user under one specific role can only use the permission of this specific role. The roles here also mean inheritance, for example: A-> B, B-> C, thus, C can use B's permission, but cannot use all the permissions of A.

1. Adding

Add role, then add page, confirm the name of role, and choose main role, tick the permission of this role(Group permission, means this role manages which groups **【** the devices submit to the group **】**; Operation permission, means the permission of operation function), save to complete this role adding.

| Role<br>Group authority<br>≧ ∎ demo |      | Father Role   Operating authority   Basic authority   Video browsing   Device Management   User Management |
|-------------------------------------|------|----------------------------------------------------------------------------------------------------|
|                                     | Save | Cancel                                                                                                    |

### 2, Modification

Modify any roles, but the main role cannot be modified, modify permissions and role names, etc.

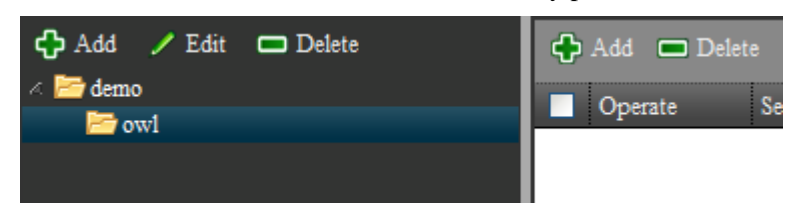

### 3, Delete

Delete any roles, but main role cannot be deleted, if the main role is deleted, then the sub-role and the users under the sub-role will be deleted too.

| 🛟 Add 🥒 Edit 📼 Delete | 🕂 Add 🗖 Delete |
|-----------------------|----------------|
| ∠ ≧ demo ≥ ow1        | Operate Se     |
|                       |                |

### 4.2、User

User: After the user login the system, authorities will be the authorities under the role.

1、 Add

Click add, and enter into the add page

| ÷ | Add Delete  |                      |                      |             |               |                |          |            |  |  |
|---|-------------|----------------------|----------------------|-------------|---------------|----------------|----------|------------|--|--|
|   | Operate     | Serial number        | Device name          | Device user | LAN           | WAN            | Web port | Media port |  |  |
|   | Edit Delete | NF4017CA0018F5117418 | 4CH 720P NVR (China) | admin       | 192.168.1.249 | 119.122.12.131 | 85       | 9000       |  |  |
|   | Edit Delete | D78029SA0018F511E00C | 8CH SDI DVR (China)  | admin       | 192.168.1.202 | 119.122.12.131 | 81       | 9001       |  |  |
|   | Edit Delete | D723888A0018F51121DA | 32CH 960H DVR(China) | admin       | 192.168.1.250 | 119.122.12.131 | 86       | 9006       |  |  |
|   | Edit Delete | D78029810018F51153E2 | ISCE 8CH SDI DVR     | admin       |               |                |          |            |  |  |

| Group d         | lemo 💌     | * |
|-----------------|------------|---|
| Device name     |            | * |
| Serial number   |            | * |
| Device user     |            | * |
| Device password |            |   |
| Sa Sa           | ave Cancel |   |

Select the role, fill in the User and Password (the user and password is for the login the system), email is necessary and convenient for the pickup in case of password missing. Save and finish the adding of users.

Red\*: Indicate it is necessary.

2、 Delete

There are two types of delete, one is for the delete of multi data, the other is for the delete of single data.

Delete of multi data, select the box before the data, click delete, will delete multi data.

| ¢ | Add 🗖 Delete |                      |                      |             |               |                |          |            |  |  |
|---|--------------|----------------------|----------------------|-------------|---------------|----------------|----------|------------|--|--|
|   | Operate      | Serial number        | Device name          | Device user | LAN           | WAN            | Web port | Media port |  |  |
|   | Edit Delete  | NF4017CA0018F5117418 | 4CH 720P NVR (China) | admin       | 192.168.1.249 | 119.122.12.131 | 85       | 9000       |  |  |
|   | Edit Delete  | D78029SA0018F511E00C | 8CH SDI DVR (China)  | admin       | 192.168.1.202 | 119.122.12.131 | 81       | 9001       |  |  |
|   | Edit Delete  | D72388SA0018F51121DA | 32CH 960H DVR(China) | admin       | 192.168.1.250 | 119.122.12.131 | 86       | 9006       |  |  |
|   | Edit Delete  | D78029810018F51153E2 | ISCE 8CH SDI DVR     | admin       |               |                |          |            |  |  |

| Edit Delete | NF4017CA0018F5117418  | 4CH 720P NVR (China) | admin | 192.168.1.249 | 119.122.12.131 | 85  | 9000 |
|-------------|-----------------------|----------------------|-------|---------------|----------------|-----|------|
| Edit Delete | D780295A0018F511E00C  | SCH SDI DVR (China)  | admin | 192.168.1.202 | 119.122.12.131 | \$1 | 9001 |
| Edit Delete | D72388SA0018F51121DA  | 32CH 960H DVR(China) | admin | 192.168.1.250 | 119.122.12.131 | 86  | 9006 |
| Edit Delete | D78029\$10018F51153E2 | ISCE 8CH SDI DVR     | admin |               |                |     |      |

### Delete of single data, delete the bar of data.

### 3 Journal Search

Search all the actions in the system that took by the user.

| Video brow | sing    | Device              | User                       | Log Query        | Personal Info.                       | Edit Password      | Help | Exit |
|------------|---------|---------------------|----------------------------|------------------|--------------------------------------|--------------------|------|------|
|            |         |                     |                            |                  |                                      |                    |      |      |
| Role       | demo    | <b>▼</b> U          | Jser <mark>All Us</mark>   | er,demo          | <ul> <li>Log Type All Typ</li> </ul> | e,Add group,Edit 🔽 |      |      |
| Start Time | 2013-11 | 1-27 02:11:30 📆 E   | nd Time <mark>2013-</mark> | 11-27 10:11:30 🖞 |                                      | Bearch             |      |      |
| User       |         | Time                | Log Typ                    | e Conten         | t                                    |                    |      |      |
| demo       |         | 2013-11-27 09:47:59 | Add grou                   | ıp owl           |                                      |                    |      |      |

Select Role, User, Log Type, etc. Then click Search, a log will be listed in the below area.

### 4 Personal information

The name Telephone, Email address etc. can be Modified. But Role, account infomation and authority is not allowed to be modified. Click "Save" and a box will be pop up if modified successfully.

| Role     | demo         | Basic authority   |
|----------|--------------|-------------------|
| User     | demo         | Video browsing    |
| Name     | demo         | Device Management |
| Telephon | le           |                   |
| Email    | demo@163.net | User Management   |
| MSN      |              | Change Password   |
|          | Edit         |                   |
|          |              |                   |

### 5 Modify password

Input the old password (the current password) and the new password. Input your new password again and make sure they are the same. Click "save". If the old password is wrong, a error will be prompted

| Old password     |      |
|------------------|------|
| New password     |      |
| Confirm password |      |
|                  | Edit |

### 6、 System help

The information of this app is shown here

| Name    | PCMS                |  |
|---------|---------------------|--|
| Size    | 24.29MB             |  |
| Version | 1.0.0.092           |  |
| Date    | 2013-11-20 13:59:46 |  |
|         |                     |  |

 $7_{\gamma}$  Log out the system